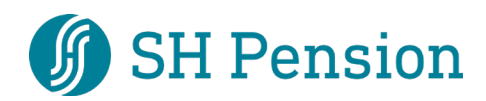

## Instruktion för Teams

## Innehåll

| Hur ansluter jag till mötet i Teams via smartphone eller surfplatta?1 | 1 |
|-----------------------------------------------------------------------|---|
| Hur ansluter jag till mötet i Teams via dator?                        | 5 |

## Hur ansluter jag till mötet i Teams via smartphone eller surfplatta?

- Gå in på mailet du fått med kallelse till mötet och klicka på länken till mötet
- Hämta Teams-appen

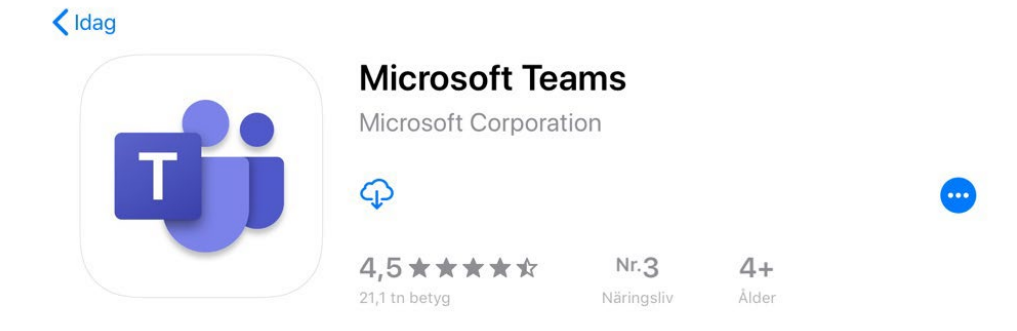

• När appen är installerad, gå tillbaka till kallelsen och klicka på länken till mötet igen

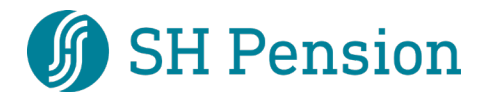

• Välj "Anslut som gäst"

Teams

Mötestid! Hur vill du ansluta?

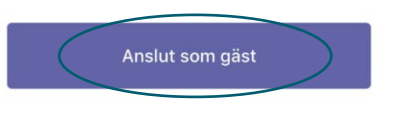

Logga in och anslut

• Godkänn begäran om åtkomst till mikrofon och kamera

| <b>"Teams" begär åtkomst</b><br><b>till mikrofonen</b><br>Microsoft Teams behöver använda<br>mikrofonen så att andra kan höra dig i<br>ett samtal. |    |
|----------------------------------------------------------------------------------------------------|----|
| Tillåt inte                                                                                                    | ОК |

• Ange ditt namn och anslut till mötet

| Skriv | ditt | namn | och   | välj | sedan | Anslut |
|-------|------|------|-------|------|-------|--------|
|       |      | ti   | II mċ | ite. |       |        |

| Janne            |  |  |  |  |
|------------------|--|--|--|--|
| Anslut till möte |  |  |  |  |

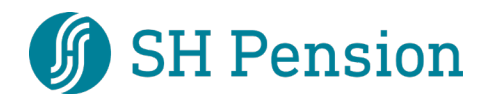

## Hur ansluter jag till mötet i Teams via dator?

- Öppna kallelsen du fått till mötet och klicka på länken
- Exempel från Gmail och Outlook:

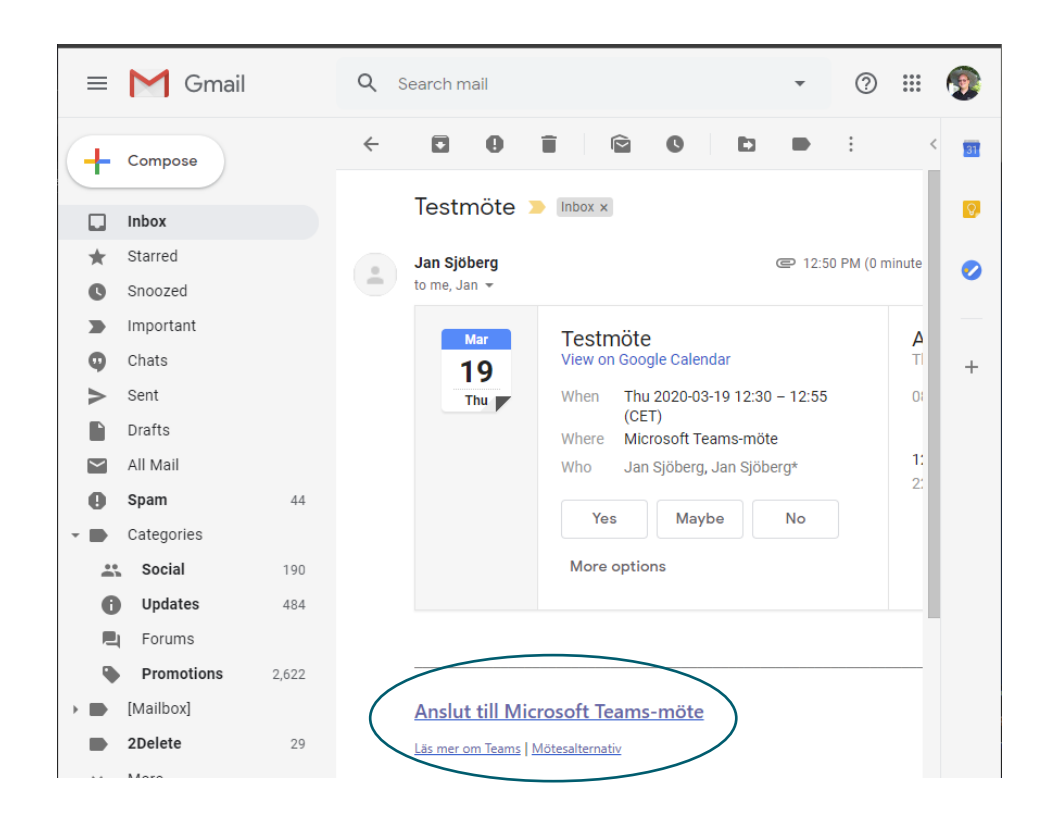

| 899                                              | ₹ ↑ ↓ ₹                                                  |                                        |                               | Testmöte - Möte                                                                        |                                                                          | ↗) ᅖ - ▫ ∕×                                                                                              |
|--------------------------------------------------|----------------------------------------------------------|----------------------------------------|-------------------------------|----------------------------------------------------------------------------------------|--------------------------------------------------------------------------|----------------------------------------------------------------------------------------------------|
| Arkiv Mč<br>IIII IIIIIIIIIIIIIIIIIIIIIIIIIIIIIII | Schemai<br>Anslut till<br>Teams-möte<br>Teams-möte       | läggningsassistenten Nötesanteckningar | Infoga Formatera text         | Granska Hjälp Q Beri<br>Visa som: Upptagen V<br>D Päminnelse: Ingen VÅte<br>Atternativ | itta vad du vill göra<br>kommande Kategorisera I Hög prioritet<br>Taggar | Diktera<br>v tillägg                                                                                     |
| i Du har int                                     | e skickat mötesint<br>Ru <u>b</u> rik<br>Obligatoriskt   | ojudan än.<br>Testmöte                 |                               |                                                                                        |                                                                          | Hitta rum                                                                                                |
|                                                  | <u>V</u> alfritt<br>Startti <u>d</u><br>S <u>I</u> uttid | tor 2020-03-19<br>tor 2020-03-19       | 12:30     ▼       12:55     ▼ | ] <u>H</u> ela dagen 🛛 🎡 Tidszoner<br>Э <u>G</u> ör till återkommande                  |                                                                          | 9 10 11 12 13 14 15<br>16 17 18 19 20 21 22<br>23 24 25 26 27 28 29<br>30 31 1 2 3 4 5<br>Bra Ganska bra |
|                                                  | Plats                                                    | Microsoft Teams-möt                    | e                             |                                                                                        | الitta rum                                                               | Välj ett ledigt rum:<br>Inget                                                                            |
| Anslut till                                      | Microsoft                                                | Teams-möte                             | >                             |                                                                                        |                                                                          | Föreslagna tider:<br>13:00 - 13:30<br>Inga konflikter                                                    |

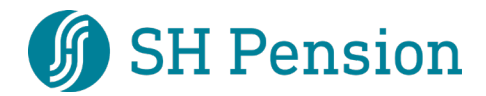

- Har du Outlook får du en mötespåminnelse 15 minuter innan mötet och kan också ansluta därigenom
- I mötespåminnelsen, klicka på "anslut online"

| 🐥 1 påminnelser                                                | _                | $\times$     |
|----------------------------------------------------------------|------------------|--------------|
| Onlinemöte     15:00 den 16 mars 2020     Microsoft Teams-möte |                  |              |
| Onlinemöte 1                                                   | l minut försenat |              |
|                                                                |                  |              |
|                                                                |                  |              |
|                                                                |                  |              |
|                                                                |                  |              |
| Anslut                                                         | t <u>o</u> nline | ng           |
| Klicka på Snooza om du vill bli påmind om:                     |                  |              |
| 5 minuter Snooza                                               | Stäng            | <u>a</u> lla |

• När du klickat på länken visas en sida med två val. Välj "Anslut på webben istället"

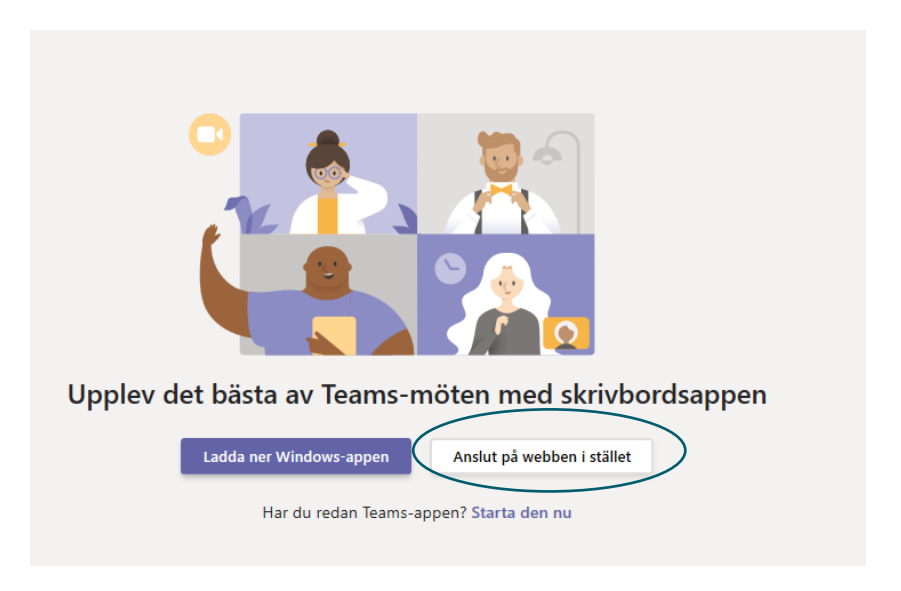

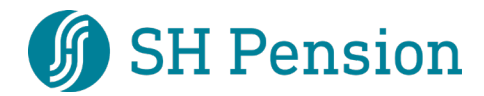

Teams

• Ange ditt namn och klicka på "Anslut nu"

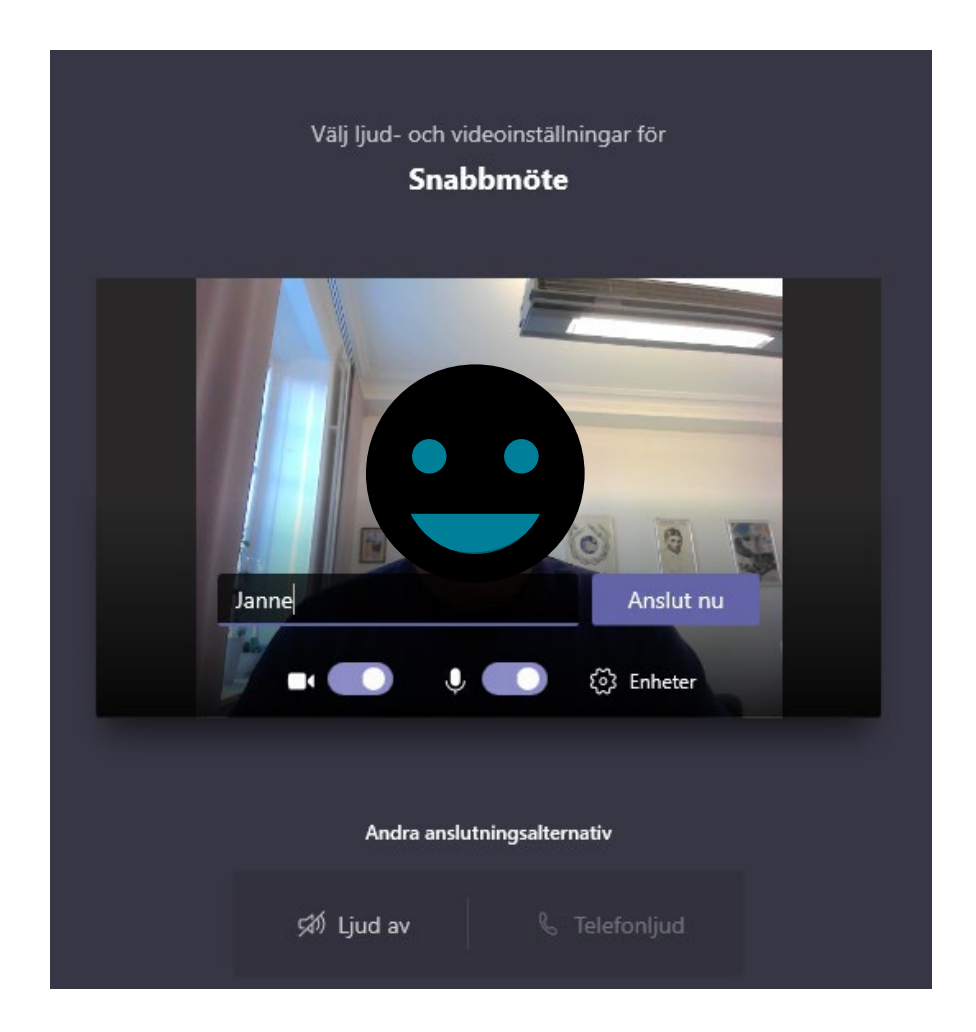